## USB Dongle Driver Installation for Windows 7 / 8

NB Before plugging in the dongle, please install Wintacs or Terminus first, ensuring that the USB dongle driver option is selected. I) Install the Terminus or Wintacs software, selecting ø Setup - Terminus the option to install the USB dongle driver. Select Components Which components should be installed? Select the components you want to install; clear the components you do not want to install. Click Next when you are ready to continue. Pul installation 1.0 Example data 1.8 MB 2.6 MB USB dongle driver Current selection requires at least 84.4 MB of disk space < Back Next > Cancel 2) When asked by windows: "Do you want to allow the following program to Windows Security make changes to this computer? Would you like to install this device software? Program name: IET Access Control" Name: IET Ltd Custom USB Devices Publisher: Innovative Electronic Technology Ltd Click on "Yes". Do<u>n</u>'t Install ✓ Always trust software from "Innovative Electronic Install 3) Click on "Install" when asked "Would you like to Technology Ltd". install this device software ?" You should only install driver software from publishers you trust. How can I decide which device software is safe to install? 4) Plug in the USB dongle. - 🗆 🗙 Device Manager If it was already plugged in then unplug it and plug it in again. Eile Action View Help (= +) 🔟 🔟 📓 🔟 💐 🖏 🖏 Windows will install the dongle automatically. demorporport j Computer 5) If the dongle has installed correctly, the LED will be flashing red and it will a 🏺 Custom USB Devices 🏺 IET Dongle appear in windows device manager as shown in the screenshot to the right. Digital Media Devices Disk drives Display adapters If the dongle has not installed correctly the LED will be red but not flashing. DVD/CD-ROM drives Big Human Interface Devices DE ATA/ATAPI controllers Keyboards Mice and other pointing devices Monitors Network adapters Print queues Printers Processors 2 Sensors Software devices Sound, video and game controllers G Storage controllers b (System devices) Universal Serial Bus controllers b WSD Print Provider

## USB Dongle Driver Installation for Windows XP

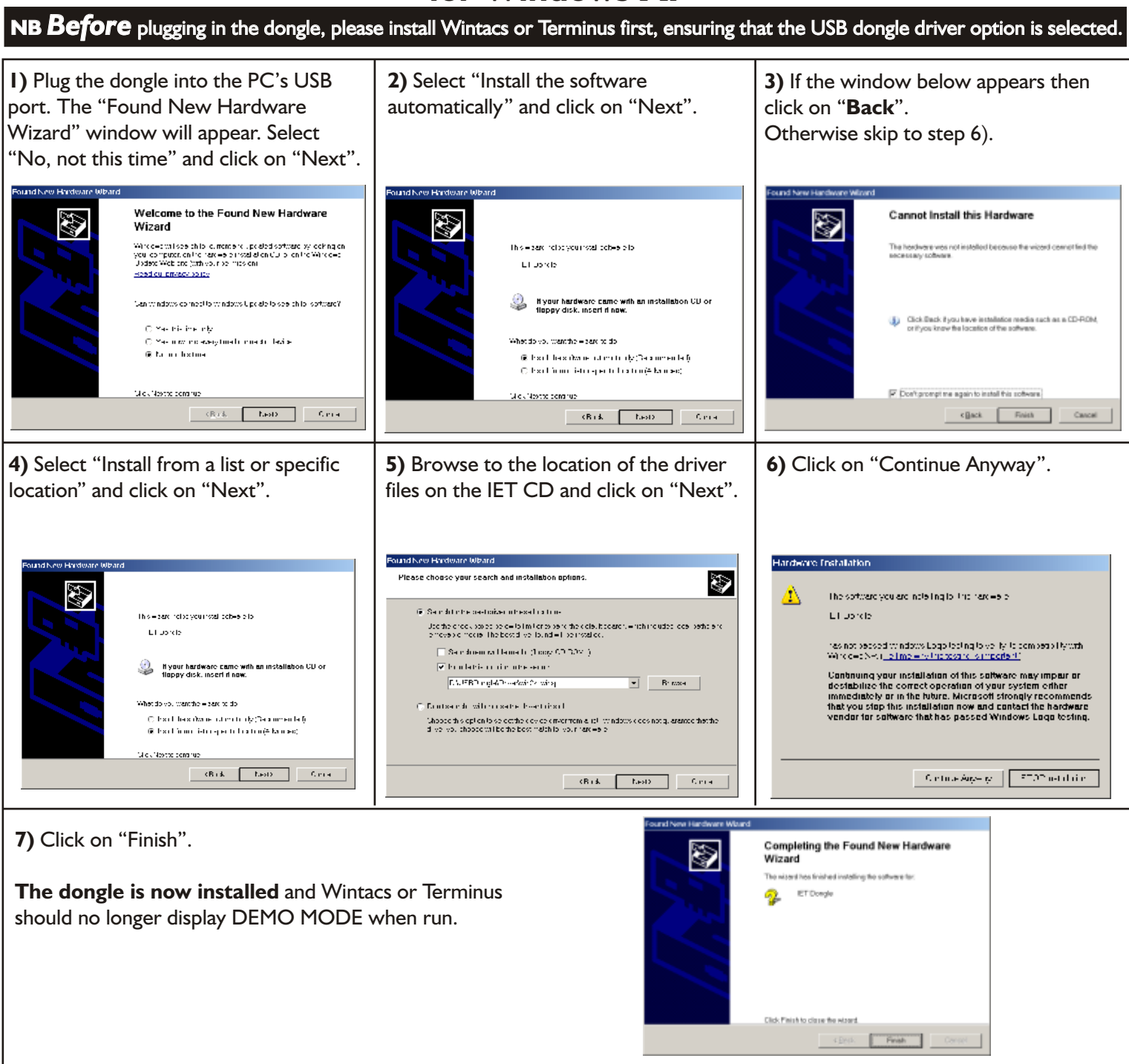

## **Troubleshooting:**

If the "Found New Hardware Wizard" does not appear when the dongle is plugged in, it may have been disabled when plugged in previously.

To check this, bring up "Device manager". Select "Start | Run...", type devmgmt.msc and click on OK.

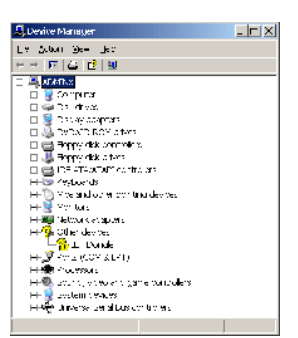

Highlight the IET Dongle entry and select "Action | Properties". Click on the Driver tab and then click on "Update Driver".

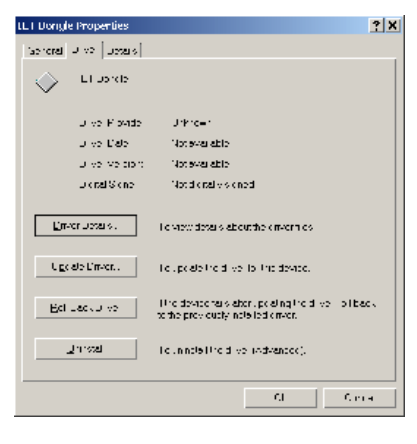

Now follow steps 4) to 7) above.

Once finished, the IET Dongle Properties window should appear as below. The dongle is now installed.

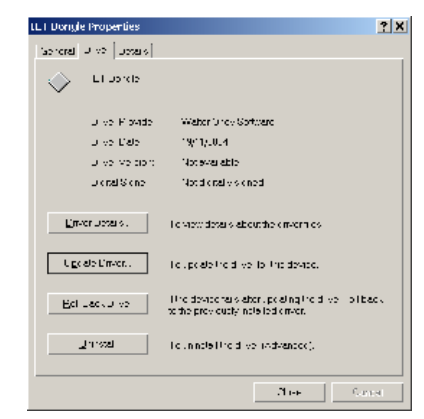